# Making a Sterling Bill Payment Online? Let us show you how.

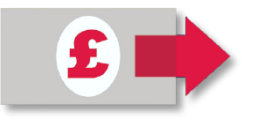

Sterling Online Bill Pay makes single and repeating payments within Sterling participating countries more convenient than ever.

In order to begin paying your local bills online, you need to enroll in Online Banking at **DoDCommunityBank.com** and be aware of the Payee Name, Sort Code, and Account Number for both yourself and the companies you regularly pay, such as landlords and utility services.

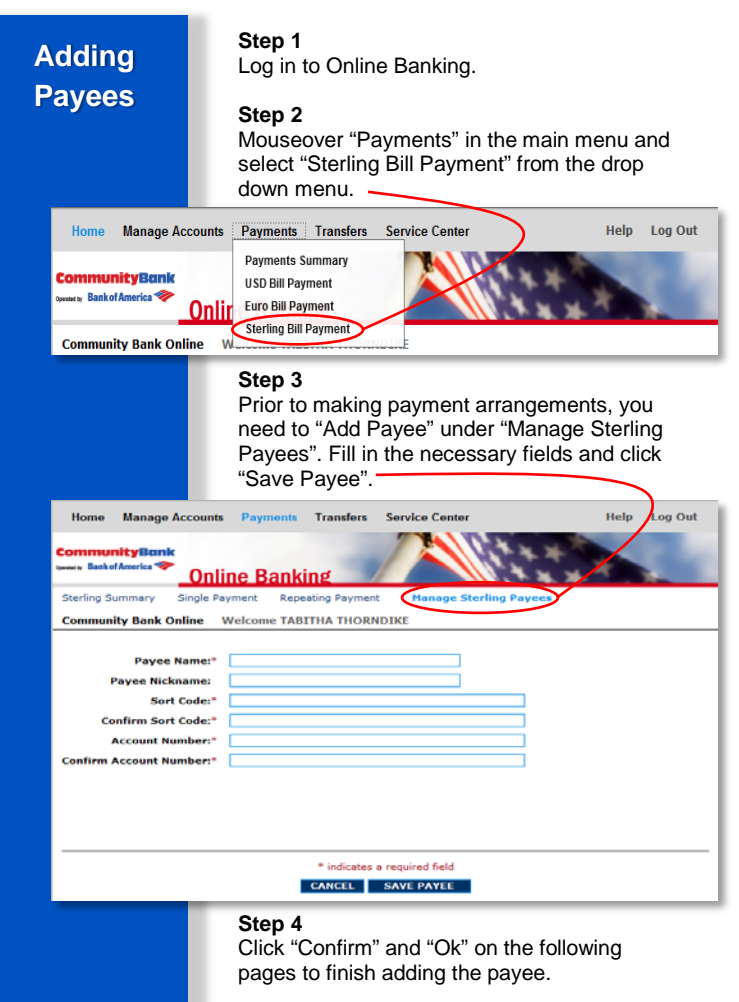

### Step 1

To make a single payment, click "Single Payment" from the submenu. Fill in the required payment details and click "Send Payment".

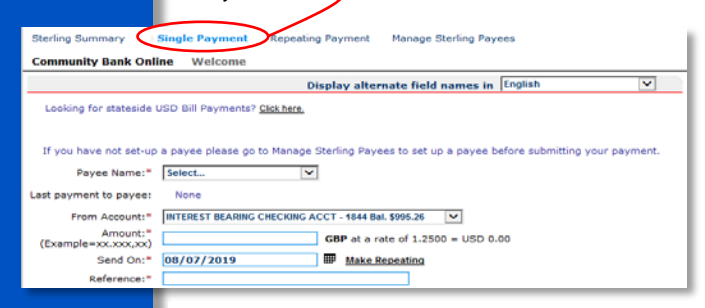

### Steps 2 & 3

On the following pages, click "Send Payment" and "Ok" to verify and complete payment.

## Repeating Payments

Single

Payment

### Step 1

To schedule repeating payments, click "Repeating Payment" from the submenu. Fill in the required payment details and click "Send Payment".

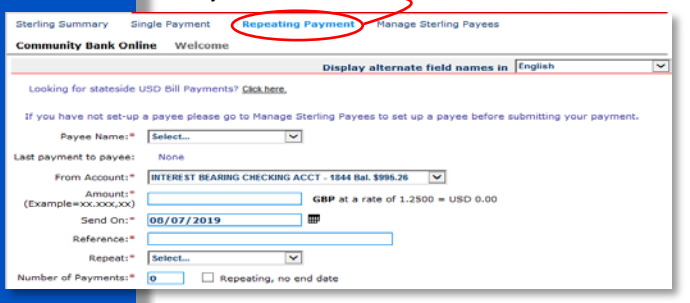

#### Steps 2 & 3

On the following pages, click "Send Payment" and "Ok" to verify and complete payment.

For more information, visit: DoDCommunityBank.com/Sterling

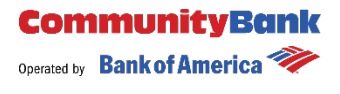

Community Bank is operated through a contract between a commercial financial institution and the Department of Defense. Currently, the contractor is Bank of America, N.A. The Defense Finance and Accounting Service, in coordination with the Military Service banking representatives, is responsible for oversight and management of Community Bank.